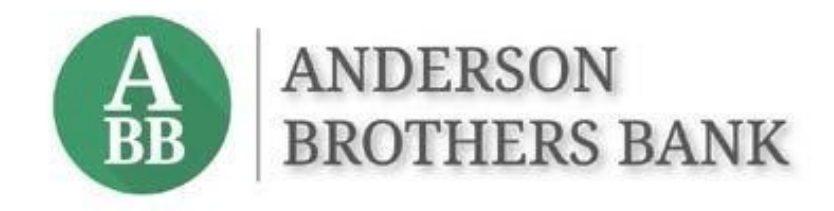

# Treasury Management Services Positive Pay Guide

# Contents

| Positive Pay Overview                 | 1 |
|---------------------------------------|---|
| Positive Pay Exceptions               | 1 |
| Check Positive Pay                    | 2 |
| Entering Issued Checks                | 2 |
| Creating Check Upload Formats         | 2 |
| Create Issued Items                   | 3 |
| File Upload                           | 3 |
| Manual Entry                          | 4 |
| Check Exceptions Widget               | 4 |
| Check Exceptions Page                 | 6 |
| Check Exceptions Research/Audit Trail | 7 |

...

# **Positive Pay Overview**

Positive Pay is a very effective tool for preventing losses from fraudulent transactions posting to your company's account.

Positive pay can be used to monitor fraud for checks clearing the account.

#### Check Positive Pay

A list of issued checks is uploaded by your company through Treasury Management Services (TMS). Check positive pay works by matching the information on checks clearing the account against the list of issued checks. If the check amount, number, and date are the same as that on the list of issued checks, the checks clear the account normally. If there isn't an exact match, the checks are considered exceptions and are routed through TMS for the company to decide whether the check should be paid or returned.

#### **Positive Pay Exceptions**

Check exceptions can be managed several ways, depending on number of exceptions and user preference:

- Positive Pay widget located on the TMS dashboard
- Positive Pay menu in TMS by choosing Check Exceptions or ACH Exceptions

#### The decision deadline for check exceptions is 1 2:00 pm.

The company's underlying default of Pay or Return will be preselected for check exceptions. Item dispositions can be changed individually or by using the *Pay All* or *Return All* buttons.

*Please Note:* Exception dispositions should always be <u>reviewed and saved</u> by a user, even if the default action is the desired outcome.

# **Check Positive Pay**

The Positive Pay menu is located under *Payments* on the services menu in Treasury Management Services (TMS).

| Positive Pay                          |
|---------------------------------------|
|                                       |
| Check Exceptions                      |
| ACH Exceptions                        |
| ACH Exceptions - Decision<br>Activity |
| Create Issued Items                   |
| Issued Items Activity                 |
| Check Upload Formats                  |
| ACH Filters                           |

If there are several exceptions, it may be easier to use the Check Exceptions page, rather than the smaller dashboard widget.

Multiple check upload formats can be accommodated and saved in TMS.

The check upload format needs to be established prior to uploading a spreadsheet containing issued check information.

# **Entering Issued Checks**

There are two options when sending issued items to the bank:

- Checks can be individually (manually) entered into the TMS site
- Check information can be uploaded from a spreadsheet or text file

Manual entry is a quick and easy way to enter a few checks that were produced outside of a normal check run or for manual checks written out in the field. Another frequent use for manual entry is to enter voided checks into the system.

Most accounting software has a data export option, either to Excel or to a notepad or text file. Either of those outputs can be uploaded into TMS, as long as text files have fixed-width fields for the data.

# **Creating Check Upload Formats**

When using a spreadsheet or text file to load issued check information into TMS, the first step is to configure the format so the system recognizes how the data is organized.

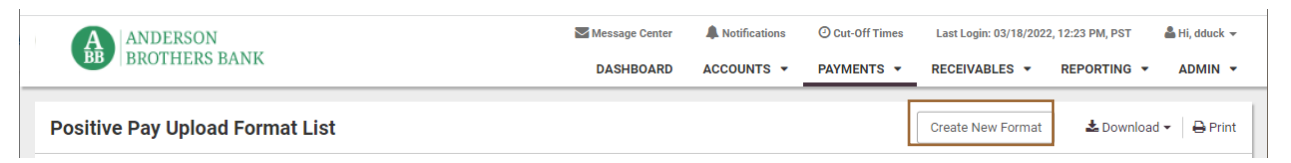

The format mapping screen defaults to Delimited, which is suitable for spreadsheet files saved in the comma separated (.csv) format. Text files in a Fixed Position format can also be used to upload check information.

*Please Note:* The spreadsheet must be formatted as .csv a file – an.xlsx format will produce an error when uploaded.

The example shown below is for a delimited file, since that is the most common upload, but the same process applies to fixed position files.

If there are header or footer rows specify how many, choose the date format used in the file and designate the column information. If the file doesn't have columns for some criteria, leave the field blank.

| pload Format Delimited Fixed Position                                                                                                    |                   |  |
|----------------------------------------------------------------------------------------------------|-------------------|--|
|                                                                                                    |                   |  |
| Template Name *         Payroll         Text qualifier is identified by a single quotes ( ' ) and field delimiter is identified by a contract of the single quotes ( ' ) and field delimiter is identified by a contract of the single quotes ( ' ) and field delimiter ( ) and field delimiter is identified by a contra | omma ( , ).       |  |
| Delimited <b>9</b>                                                                                                    | Column Order      |  |
| Exclude Header Rows Exclude Footer Rows                                                                                                    | Issued Date * 3   |  |
| 3 0 1 0                                                                                                    | Item Amount * 2   |  |
|                                                                                                    | Item Number * 1   |  |
| Item Amount  Decimal Included  Whole Dollar (798 = 798.00)  Implied Decimal (798 = 7.98)                                                                                                    | Account<br>Number |  |
|                                                                                                    | Account Type      |  |
| Issued Date Format                                                                                                    | Payee 4           |  |
| mm/dd/yyyy   Checking Indicator Savings Indicator Void Indicator                                                                                                    | Void Date         |  |
| Void Date Format                                                                                                    | Void Indicator    |  |
|                                                                                                    |                   |  |

Multiple formats can be configured and named to accommodate the exports produced by various accounting software.

### **Create Issued Items**

#### File Upload

After the upload format is established and saved, choose *Create Issued Items* from the Positive Pay menu. Select the saved format and browse for the file.

| A ANDERSON                                         | Message Center                                                           | A Notifications | Ocut-Off Times | Last Login: 03/21/2022 | 2, 10:02 AM, PST | 🚨 Hi, dduck 👻 |
|----------------------------------------------------|--------------------------------------------------------------------------|-----------------|----------------|------------------------|------------------|---------------|
| <b>BB</b> BROTHERS BANK                            | DASHBOARD                                                                | ACCOUNTS -      | PAYMENTS -     | RECEIVABLES -          | REPORTING        | ADMIN -       |
| Upload Positive Pay Issued Checks                  |                                                                          |                 |                |                        |                  |               |
| 1. Upload Positive Pay File 2. Manage Issued Items | 3. Review 4. C                                                           | onfirmation     |                |                        |                  |               |
| Enter Checks     Upload File                       |                                                                          |                 |                |                        |                  |               |
| Saved Format: * Payroll                            |                                                                          |                 |                |                        |                  |               |
| Account: * Select Account Q                        | your format does not include an acco<br>umber, please select an account. | unt             |                |                        |                  |               |
| Select File                                        |                                                                          |                 |                |                        |                  |               |
| Maximum file size of 4MB                           |                                                                          |                 |                |                        |                  |               |
| Upload Cancel                                      |                                                                          |                 |                |                        |                  |               |

The file information is displayed and changes can be made if needed. After confirming the information, the file will be processed.

#### Manual Entry

Choose *Create Issued Items* from the Positive Pay menu and select Manual Entry. There is an option to automatically increment the check numbers and rows can be added to accommodate the entry of check information.

| ANDERSON<br>BROTHERS BANK                        |                 | Message Center | Notifications O Cut-O | ff Times & F<br>PAYMENTS - | ii, MirandaF2024 (Anderson1933) →<br>REPORTING → ADMIN → |
|--------------------------------------------------|-----------------|----------------|-----------------------|----------------------------|----------------------------------------------------------|
| Create Issued Items                              |                 |                |                       |                            |                                                          |
| 1. Manage Issued Items 2. Review 3. Confirmation |                 |                |                       |                            |                                                          |
| Manual Entry Oupload File                        |                 |                |                       |                            |                                                          |
| Type to filter Q                                 |                 |                |                       |                            | Total Checks: 0<br>Total Amount: <u>\$0.00</u>           |
| Increment Check Numbers 0                        |                 |                |                       |                            |                                                          |
| Type 🗢 Account Number (Type) 🗢 Check Number 🗢    | Date issued 🗢   | Check Amount 🗢 | Payee 🖨               |                            | 🕂 Add Row                                                |
| ▼ Select Account Q                               | Select a date 👻 | \$0.00         |                       |                            | +                                                        |
| Viewing 1 of 1 Rem                               |                 |                |                       |                            |                                                          |
| Review Undo Changes Cancel                       |                 |                |                       |                            |                                                          |

### **Check Exceptions Widget**

A small number of exceptions can easily be decisioned directly from the TMS dashboard. The widget indicates what type and how many exceptions there are.

| xx3123 Savings S6.50 S6.50 S6.50 Likt Details   C Other Accounts (2) Group available balance: \$24.52   Group available balance: \$24.52 Federation (2) Federation (2) Federation (2) Federation (2) Check Exceptions (2) ACH Exceptions (0) ACH Exceptions (0) Federation (2) Federation (2) Federation                                                                                                    | (             | A<br>BB  | ANDE<br>BROTH                   | RSON<br>HERS BA                | NK               |                    |                | Messa<br>DAS     | ge Center          | Notifications                      | Cut-Off Time | s Last Login: 03/22/               | 2022, 08:38 AM, PST | 🖀 Hi, dduck 👻 |
|----------------------------------------------------------------------------------------------------|---------------|----------|---------------------------------|--------------------------------|------------------|--------------------|----------------|------------------|--------------------|------------------------------------|--------------|------------------------------------|---------------------|---------------|
| O Other Accounts (2)       Group available balance: \$24.52         Image: Check Exceptions (2)       ACH Exceptions (0)         Positive Pay       Check Exceptions (2)       ACH Exceptions (0)         Image: Check Exceptions (2)       ACH Exceptions (0)         Pay       Recount:       The check Paid         Image: Check Exceptions (2)       ACH Exceptions (0)         Image: Check Exceptions (2)       ACH Exceptions (0)         Image: Check Exceptions (2)       ACH Exceptions (2)         Image: Check Exceptions (2)       ACH Exceptions (2)         Image: Check Exceptions (2)       ACH Exceptions (2)         Image: Check Exceptions (2)       ACH Exceptions (2)         Image: Check Exceptions (2)       ACH Exceptions (2)         Image: Check Exceptions (2)       ACH Exceptions (2)         Image: Check Exceptions (2)       ACH Exceptions (2)         Image: Check Exceptions (2)       ACH Exceptions (2)         Image: Check Exceptions (2)       Action (2)         Image: Check Exception (2)       Image: Check Exception (2)         Image: Check Exceptions (2)       Image: Check Exception (2)         Image: Check Exceptions (2)       Image: Check Exception (2)         Image: Check Exceptions (2)       Image: Check Exception (2)         Image: Check Exceptions (2)       Image:                                                                                                    | <u>xx3123</u> |          | Saving                          | S                              | :                | \$6.50             | \$6            | .50              | S                  | 5.50 🛄 Details                     |              |                                    |                     |               |
| Image: Account List         Resource         Positive Pay       Check Exceptions (2)       ACH Exceptions (0)         Page: Account Colspan="4">Exception Reason #         Paid Item without issue (post all)         Paid Item without         Paid Item without         Paid Item without                                                                                                    | Othe          | r Accour | nts (2)                         |                                |                  |                    |                |                  | Group avai         | able balance: \$24.                | 52           |                                    |                     |               |
| Positive Pay       Check Exceptions (2)       ACH Exceptions (0)         Pay       Return       Account ©       Paid       Issued       Issued       Issued       Issued       Pagee ©       Exception Reason ©         O       O       Dalsy.       View<br>Checking       S3.32       S0.00       03/21/2022       Paid Item without<br>issue (post all)                                                                                                    |               |          |                                 |                                |                  |                    |                |                  |                    | 🔳 Account L                        | ist e=_ ,    | rCe<br>keed help? Look no further! |                     |               |
| Pay     Return     Account ©     Check<br>Number ©     Paid<br>Amount ©     Issued<br>Posted Date ©     Issued<br>Date ©     Issued<br>Paye ©     Issued<br>Exception Reason ©       O     Daisy,<br>Checking     View<br>Check 86     \$3.32     \$0.00     03/21/2022     Issued<br>Date ©     Paid Item without<br>issue (post all)       D     Daisy,<br>Check 86     View     \$3.32     \$0.00     03/21/2022     Paid Item without                                                                                                    | Positiv       | ve Pay   | Check Ex                        | ceptions (2)                   | ACH Exceptio     | ns (0)             |                |                  |                    |                                    |              |                                    |                     |               |
| O     Daisy.<br>Checking     View<br>Check 86     \$3.32     \$0.00     03/21/2022     Paid item without<br>issue (post all)       D     Daisy.     View     Paid item without     Paid item without                                                                                                    | Pay           | Return   | Account \$                      | Check<br>Number ‡              | Paid<br>Amount ≎ | Issued<br>Amount ‡ | Posted Date \$ | Issued<br>Date ‡ | Issued<br>Payee \$ | Exception Reason \$                |              |                                    |                     |               |
| Daisy View Paid item without                                                                                                    | 0             | ۲        | <u>Daisy</u><br><u>Checking</u> | <u>View</u><br><u>Check 86</u> | \$3.32           | \$0.00             | 03/21/2022     |                  |                    | Paid item without issue (post all) |              |                                    |                     |               |
| O         Image: Second second se | 0             | ۲        | <u>Daisy</u><br><u>Checking</u> | <u>View</u><br>Check 87        | \$2.75           | \$0.00             | 03/21/2022     |                  |                    | Paid item without issue (post all) |              |                                    |                     |               |
|                                                                                                    | Revi          | ew       | Reset                           |                                |                  |                    |                |                  | Pay All            | Return All                         |              |                                    |                     |               |

The review and save steps <u>must</u> be taken to send the item dispositions to the bank.

|                                 | Humber +                                                           | Amount ‡                                                                                                    | Amount \$                                                                                                | Posted Date ≑                                                                                | Date \$                                                                                                    | Payee \$                                                                                                    | Exception Reason                                                                                                    |
|---------------------------------|--------------------------------------------------------------------|----------------------------------------------------------------------------------------------------|----------------------------------------------------------------------------------------------------|----------------------------------------------------------------------------------------------|----------------------------------------------------------------------------------------------------|----------------------------------------------------------------------------------------------------|----------------------------------------------------------------------------------------------------|
| <u>Daisy</u><br><u>Checking</u> | View<br>Check 86                                                   | \$3.32                                                                                                    | \$0.00                                                                                                   | 03/21/2022                                                                                   |                                                                                                    |                                                                                                    | Paid item withou<br>issue (post all)                                                                                                    |
| <u>Daisy</u><br><u>Checking</u> | <u>View</u><br>Check 87                                            | \$2.75                                                                                                    | \$0.00                                                                                                   | 03/21/2022                                                                                   |                                                                                                    |                                                                                                    | Paid item withou issue (post all)                                                                                                    |
| )                               | Daisy<br>Checking<br>Checking                                      | Checking         Check 86           Daisy.         View           Checking         Check 87                               | Checking     Check 86     53.32       Daisy.     View.     \$2.75       Checking     Check 87     \$2.75 | Checking     Check 86     55.32     50.00       Daisy.     View.     S2.75     \$0.00        | Checking         Check 86         33.32         30.00         03/21/2022           Daisy.         View.         S2.75         \$0.00         03/21/2022                                             | Checking         Check 86         33.32         30.00         03/21/2022           Daisy.         View.         S2.75         \$0.00         03/21/2022                                             | Checking         Check 86         33.32         30.00         03/21/2022           Daisy.         View         S2.75         \$0.00         03/21/2022                                              |
|                                 | <u>Daisy</u><br><u>Checking</u><br><u>Daisy</u><br><u>Checking</u> | Daisy.         View           Checking         Check 86           Daisy.         View           Checking         Check 87 | Daisy.<br>CheckingView<br>Check 86\$3.32Daisy.<br>CheckingView<br>Check 87\$2.75                         | Daisy.<br>CheckingView<br>Check 86\$3.32\$0.00Daisy.<br>CheckingView<br>Check 87\$2.75\$0.00 | Daisy.<br>Checking         View<br>Check 86         \$3.32         \$0.00         03/21/2022           Daisy.<br>Checking         View<br>Check 87         \$2.75         \$0.00         03/21/2022 | Daisy.<br>Checking         View<br>Check 86         \$3.32         \$0.00         03/21/2022           Daisy.<br>Checking         View<br>Check 87         \$2.75         \$0.00         03/21/2022 | Daisy.<br>Checking         View<br>Check 86         \$3.32         \$0.00         03/21/2022           Daisy.<br>Checking         View<br>Check 87         \$2.75         \$0.00         03/21/2022 |

|     | Account \$        | Check<br>Number \$             | Paid<br>Amount \$ | Issued<br>Amount ‡ | Posted Date 🗘 | lssued<br>Date ≑ | Issued<br>Payee \$ | Exception Reason 🗘                    |
|-----|-------------------|--------------------------------|-------------------|--------------------|---------------|------------------|--------------------|---------------------------------------|
| Pay | Daisy<br>Checking | <u>View Check</u><br><u>86</u> | \$3.32            | \$0.00             | 03/21/2022    |                  |                    | Paid item without<br>issue (post all) |
| Pay | Daisy<br>Checking | View Check<br>87               | \$2.75            | \$0.00             | 03/21/2022    |                  |                    | Paid item without issue (post all)    |

A confirmation message will indicate successful receipt by the bank.

| )ecision<br>Taken ‡ | Account ≑         | Check<br>Number ‡              | Paid<br>Amount ‡ | Issued<br>Amount ≑ | Posted Date ≑ | lssued<br>Date ≑ | Issued<br>Payee \$ | Exception Reason ≑                 |
|---------------------|-------------------|--------------------------------|------------------|--------------------|---------------|------------------|--------------------|------------------------------------|
| Pay                 | Daisy<br>Checking | View Check<br>86               | \$3.32           | \$0.00             | 03/21/2022    |                  |                    | Paid item without issue (post all) |
| Pay                 | Daisy<br>Checking | <u>View Check</u><br><u>87</u> | \$2.75           | \$0.00             | 03/21/2022    |                  |                    | Paid item without issue (post all) |

## **Check Exceptions Page**

If preferred, *Check Exceptions* can be chosen from the Positive Pay menu. Using the exceptions page is recommended if there are a large number of items that need review.

Just like the dashboard widget, the company's underlying default of Return or Pay will be preselected for check exceptions. Item dispositions can be changed individually or by using the *Pay All* or *Return All* buttons.

| >        | Che        | ck Exc       | eptions        |                |               |                  |                |               |                | 🕹 Download                         | → Print        |
|----------|------------|--------------|----------------|----------------|---------------|------------------|----------------|---------------|----------------|------------------------------------|----------------|
| ceptions | Тур        | e to filter  |                | Q              |               |                  |                |               |                |                                    |                |
| ck Ex    | Pay        | Return       | Account ‡      | Check Number 🗘 | Paid Amount 🗘 | Issued Amount \$ | Posted Date \$ | Issued Date ≑ | Issued Payee 🗘 | Exception Reason \$                |                |
| che      | 0          | ۲            | Daisy Checking | View Check 86  | \$3.32        | \$0.00           | 03/21/2022     |               |                | Paid item without issue (post all) | Details        |
| Searc    | $^{\circ}$ |              | Daisy Checking | View Check 87  | \$2.75        | \$0.00           | 03/21/2022     |               |                | Paid item without issue (post all) | <u>Details</u> |
|          | View       | /ing 1 - 2 ( | of 2           |                |               |                  |                |               |                |                                    |                |
|          |            |              |                |                |               |                  |                |               |                |                                    |                |
|          |            |              |                |                |               |                  |                |               |                |                                    |                |
|          |            |              |                |                |               |                  |                |               |                |                                    |                |
|          |            |              |                |                |               |                  |                |               |                |                                    |                |
|          |            |              |                |                |               |                  |                |               |                |                                    |                |
|          |            |              |                |                |               |                  |                |               |                |                                    |                |
|          |            |              |                |                |               |                  |                |               |                |                                    |                |
|          | Re         | eview        | Reset          |                |               |                  |                |               |                | Pay All                            | Return All     |

Choose Details to obtain more information on the check.

| Type to filter                                          |                                                     | Q                     |               |                                          |                                                                       |                    |                |                                            |
|---------------------------------------------------------|-----------------------------------------------------|-----------------------|---------------|------------------------------------------|-----------------------------------------------------------------------|--------------------|----------------|--------------------------------------------|
| Pay Return                                              | Account \$                                          | Check Number ‡        | Paid Amount 🗘 | Issued Amount ‡                          | Posted Date ≑                                                         | Issued Date ≑      | Issued Payee ≑ | Exception Reason $\hat{\div}$              |
| 0                                                       | Daisy Checking                                      | View Check 86         | \$3.32        | \$0.00                                   | 03/21/2022                                                            |                    |                | Paid item without issue (post all) Details |
| Account: Dai<br>Check Numb<br>Paid Amoun<br>Issued Amou | isy Checking<br>ber: 86<br>t: \$3.32<br>unt: \$0.00 |                       |               | Previou:<br>Source<br>Protecte<br>DDA Ba | s Decision By: Fina<br>of Entry: P<br>ed (Y/N): N<br>tch Number: 2081 | ancial Institution |                | Previous Decision: Return<br>Pay ○ Return  |
| Posted Date                                             | : 03/21/2022                                        |                       |               | DDA Se                                   | quence Number: 2                                                      | 0000623            |                |                                            |
| Issued Date:                                            | e:                                                  |                       |               |                                          |                                                                       |                    |                |                                            |
| Exception Re                                            | eason: Paid item wit                                | hout issue (post all) |               |                                          |                                                                       |                    |                |                                            |

The review and save steps <u>must</u> be taken to send the item dispositions to the bank.

| Account<br>Number 0 | Check<br>Number 0              | Issued<br>Amount ‡ | Paid<br>Amount ‡ | Issued<br>Date ‡ | Payee \$ | Reason 🕆                              | Prior<br>Decision 0 | New<br>Decision © |
|---------------------|--------------------------------|--------------------|------------------|------------------|----------|---------------------------------------|---------------------|-------------------|
| Daisy<br>Checking   | <u>View Check</u><br><u>86</u> | \$0.00             | \$3.32           |                  |          | Paid item without<br>issue (post all) | Pay                 | Return            |
| Dalsy<br>Checking   | <u>View Check</u><br><u>87</u> | \$0.00             | \$2.75           |                  |          | Paid item without issue (post all)    | Pay                 | Pay               |
| Viewing 1 - 2       | 2 of 2                         |                    |                  |                  |          |                                       |                     |                   |

*Please Note:* The Check Exceptions page indicates when a decision has been changed. This does not display when using the widget.

A confirmation message will indicate successful receipt by the bank.

### **Check Exceptions Research/Audit Trail**

The *Check Exceptions* page has a search feature available in the fly-out panel on the left side of the screen. The search panel defaults to Open Items (current day exceptions) and there is an option to view Decision History.

| A ANDERSON                  |       |      |            |                   |                   | Message Center   |                    | O Cut-Off Times |                  | Last Login: 03/22/2 | 022, 11:54 AM, PST                    | 🖁 Hi, dduck 👻  |
|-----------------------------|-------|------|------------|-------------------|-------------------|------------------|--------------------|-----------------|------------------|---------------------|---------------------------------------|----------------|
| BB BROTHERS BA              |       |      |            | DASHBOARD         |                   | ACCOUNTS -       | PAYMENTS -         |                 | RECEIVABLES -    | REPORTING -         | ADMIN -                               |                |
| Search Check Exceptions     | <     | Che  | ck Ex      | ceptions          |                   |                  |                    |                 |                  |                     | 🕹 Download                            | ▼ 🔒 Print      |
| Open Items Decision History |       | Тур  | e to filte | r                 | Q                 |                  |                    |                 |                  |                     |                                       |                |
| Accounts:                   |       | Pay  | Return     | Account \$        | Check<br>Number ‡ | Paid<br>Amount ‡ | Issued<br>Amount ≎ | Posted Date \$  | Issued<br>Date ‡ | Issued<br>Payee ≑   | Exception Reason \$                   |                |
| All Selected                | •     | ۲    |            | Daisy<br>Checking | View Check<br>86  | \$3.32           | \$0.00             | 03/21/2022      |                  |                     | Paid item without<br>issue (post all) | <u>Details</u> |
| Check Number:               |       | ۲    |            | Daisy<br>Checking | View Check<br>87  | \$2.75           | \$0.00             | 03/21/2022      |                  |                     | Paid item without<br>issue (post all) | <u>Details</u> |
| Issued Amount:              |       | Viev | ving 1 - : | 2 of 2            |                   |                  |                    |                 |                  |                     |                                       |                |
| Select Issued Amount        | •     |      |            |                   |                   |                  |                    |                 |                  |                     |                                       |                |
| Paid Amount:                |       |      |            |                   |                   |                  |                    |                 |                  |                     |                                       |                |
| -Select Paid Amount-        | •     |      |            |                   |                   |                  |                    |                 |                  |                     |                                       |                |
| Posted Date:                |       |      |            |                   |                   |                  |                    |                 |                  |                     |                                       |                |
| Select Posted Date          | •     |      |            |                   |                   |                  |                    |                 |                  |                     |                                       |                |
| Search                      | Reset | R    | eview      | Reset             |                   |                  |                    |                 |                  |                     | Pay All                               | Return All     |

Check images and details are viewable and the details show which user made the pay or return decision. (If the decision field shows Financial Institution, then no users decisioned the item and it reverted to the default processing.)

| Search Check Exceptions                | < | Check Exceptions                                                                                                    |                                           |  |  |  |  |  |  |  |  |
|----------------------------------------|---|----------------------------------------------------------------------------------------------------|-------------------------------------------|--|--|--|--|--|--|--|--|
| Open Items Decision History            |   | Dalsy<br>Checking         View Check<br><u>86</u> S3.32         \$0.00         03/21/2022                                                 | Paid item without issue (post all)        |  |  |  |  |  |  |  |  |
| Accounts:<br>All Selected              | • | Details Daisy Checking                                                                                                    |                                           |  |  |  |  |  |  |  |  |
| Check Number:                          |   | Account: Daisy Checking Previous Decision By: Daisy Duck<br>Check Number: 86 Source of Entry: P<br>Paid Amount: \$3.32 Protected (Y/N): N | Previous Decision:<br>Pay<br>Pay l Return |  |  |  |  |  |  |  |  |
| Issued Amount:<br>Select Issued Amount | • | Issued Amount: \$0.00         DDA Batch Number: 2081           Posted Date: 03/21/2022         DDA Sequence Number: 20000623              |                                           |  |  |  |  |  |  |  |  |
| Paid Amount:<br>-Select Paid Amount-   | • | Issued Date:<br>Issued Payee:                                                                                                    |                                           |  |  |  |  |  |  |  |  |
| Posted Date:                           |   | Exception Reason: Paid item without issue (post all)                                                                                      |                                           |  |  |  |  |  |  |  |  |

The *Issued Items Activity* screen allows uploaded check information to be researched or verified.

| Issued Items Acti  | ivity O Chec                   | k Exceptions  |               |                 |                                      |          | Create Issued It | ems & Download          | wnload 🗸 🛛 🖨 Print          |
|--------------------|--------------------------------|---------------|---------------|-----------------|--------------------------------------|----------|------------------|-------------------------|-----------------------------|
| Type to filter     |                                | Q             |               |                 |                                      |          |                  | Total Issu<br>Total Amo | ed Items: 4<br>punt: \$7.78 |
| Item Entry Type 🗘  | Item Type ≑                    | Item Status ‡ | Issued Date ‡ | Created Date \$ | Account \$                           | Amount ‡ | Check Number ‡   | Payee ‡                 |                             |
| Manual             | Check                          | Issued        | 03/22/2022    | 03/22/2022      | Daisy Checking                       | \$1.89   | 88               | Donald Duck             |                             |
| Manual             | Check                          | Issued        | 03/22/2022    | 03/22/2022      | Daisy Checking                       | \$2.12   | 89               | Daisy Lou Duck          |                             |
| Manual             | Manual Check Issued 03/22/2022 |               |               | 03/22/2022      | Daisy Checking                       | \$1.63   | 90               | Don Duck, Jr.           |                             |
| Manual             | Void                           | Void          | 03/21/2022    | 03/22/2022      | Daisy Checking                       | \$2.14   | 86               |                         |                             |
|                    |                                |               |               | Amou            | nt Total (this page) - <b>\$7.78</b> |          |                  |                         |                             |
| Viewing 1 - 4 of 4 |                                |               |               |                 |                                      |          |                  |                         |                             |

The search panel has a filter that allows users to choose specifics to obtain the desired information. If needed, there is a short-cut button to go directly to the Create Issued Items page, where additional checks can be added.

| A ANDERSON                                      |                         |                |                  | Message Center |                    | Notifications O Cut-Off Time |                     | nes Last Login: 03/22/2022, 1 |                   | I1:54 AM, PST 🏻 🌡 Hi, dduck 👻 |                           |
|-------------------------------------------------|-------------------------|----------------|------------------|----------------|--------------------|------------------------------|---------------------|-------------------------------|-------------------|-------------------------------|---------------------------|
| DD BROTHERS BANK                                |                         |                |                  | DASH           | BOARD A            | CCOUNTS -                    | PAYMENTS -          | RECEIVABL                     | ES 🔻              | REPORTING -                   | ADMIN -                   |
| Search Issued Items Activity                    | Issued It               | ems Act        | tivity Ø         | Check Excep    | tions              |                              |                     | Create Issu                   | ied Items         | 🕹 Download 🗸                  | Print                     |
| Item Entry Type<br>● Both ○ Manual ○ Upload     | Туре                    | to filter      |                  | Q              |                    |                              |                     |                               |                   | Total Issued<br>Total Amou    | 1 Items: 4<br>int: \$7.78 |
| Item Type<br>Both O Check O Void<br>Item Status | ltem<br>Entry<br>Type ≎ | ltem<br>Type ≎ | ltem<br>Status ≑ | Issued Date \$ | Created<br>Date \$ | Account \$                   |                     | Amount \$                     | Check<br>Number ≑ | Payee \$                      |                           |
| All Selected                                    | Manual                  | Check          | Issued           | 03/22/2022     | 03/22/2022         | Daisy Checki                 | ng                  | \$1.89                        | 88                | Donald Duck                   |                           |
| Issued Date                                     | Manual                  | Check          | Issued           | 03/22/2022     | 03/22/2022         | Daisy Checki                 | ng                  | \$2.12                        | 89                | Daisy Lou Duck                |                           |
| -Select Issued Date-                            | Manual                  | Check          | Issued           | 03/22/2022     | 03/22/2022         | Daisy Checki                 | ng                  | \$1.63                        | 90                | Don Duck, Jr.                 |                           |
| Created Date                                    | Manual                  | Void           | Void             | 03/21/2022     | 03/22/2022         | Daisy Checki                 | ng                  | \$2.14                        | 86                |                               |                           |
| Today                                           |                         |                |                  |                | Amour              | it Total (this pag           | ge) - <b>\$7.78</b> |                               |                   |                               |                           |
| Account                                         | Viewing                 | 1 - 4 of 4     |                  |                |                    |                              |                     |                               |                   |                               |                           |
| All Selected                                    |                         |                |                  |                |                    |                              |                     |                               |                   |                               |                           |
| Search Reset                                    |                         |                |                  |                |                    |                              |                     |                               |                   |                               |                           |